個人による応募方法

~個人で研修を希望される方へ~

Ⅰ 申込期間

<u>令和7年7月11日(金)から9月12日(金)まで</u>

- 2 個人で研修を希望される方は、御自身のスマートフォンのカメラ機能等で下記の二次元コードを 読み込み、「横浜市電子申請システム」により申し込みをお願いします。
- 3 申込完了、受講日の決定等を電子メールでお知らせするため、個人用電子メールアドレスが 必要です。
- ※ 横浜市電子申請システムが利用できない場合は、青葉消防署窓口(土日祝日除く、9時 ~17時まで)にて「個人申込書」を配布しておりますので、必要事項を御記入のうえ申込み ください。
- ※「個人申込書」は青葉消防署ホームページからもダウンロードできます。
- ※ その他、申し込み方法、研修等について御不明な点がありましたら、下記の担当者まで 御連絡ください。

【担当】 青葉消防署 総務・予防課 予防係 田中、<u>知久</u>、掛野 TEL・FAX 045-974-0119 (内線)22、<u>66</u>、32

STEP 1

スマートフォンのカメラ機能等で 二次元コードを読み込む

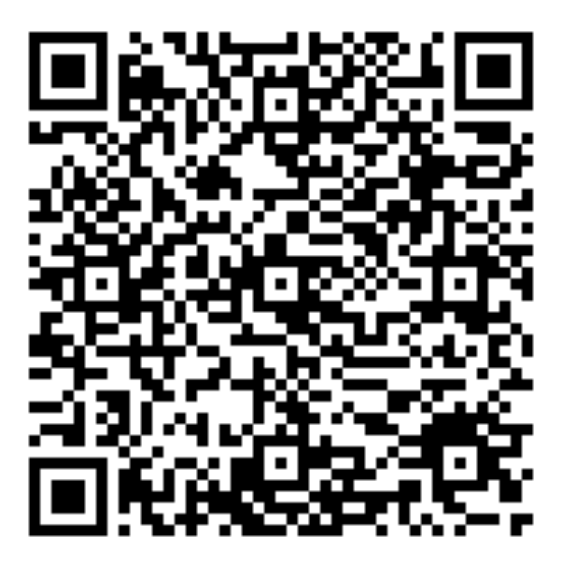

STEP 2

[次へ進む]ボタンを押す

内容詳細

【個人申込】令和7年度青葉区家庭防災員研修

青葉区で開催される家庭路以長研修の中込みフォームです。 防火防にに関し必要な知識及び接後を身につけることを目的とした、家庭防災長研修を実施します。 「家庭院は高年時」では、自分容徴、土切めたおどを当まら分分へため」、必要な知道の性好がなどます。

| 研修日程                                                                                                    |    |
|----------------------------------------------------------------------------------------------------|----|
| -1071-021 (201 10445912035) (#RR1819) =-448,84.94<br>-1071-021 (201 10445912035) (#RR1819) =-448,84.94<br>-107212 (201 10445912035) (#RR1819) =-448,84.94<br>-107212 (201 10445912035) (#RR1819)<br>-107212 (201 10445912035) (#RR1819)<br>-107212 (201 10445912035) (#RR1819)<br>-107214 (201 10445912035) (#RR1819)<br>-107214 (201 10445912035) (#RR1819)<br>-107214 (201 10445912035) (#RR1819)<br>-107214 (201 10445911035) (#RR1819)<br>-107214 (201 10445911035) (#RR1819)<br>-107214 (201 1045911035) (#RR1819)<br>-107214 (201 1045911035) (#RR1819)<br>-107214 (201 1045911035) (#RR1819)<br>-107214 (201 1045911035) (#RR1819)<br>-107214 (201 1045911035) (#RR1819)<br>-107414 (201 1045911035) (#RR1819)<br>-107414 (201 1045911035) (#RR1819)<br>-107414 (201 1045911035) (#RR1819)<br>-107414 (201 1045911035) (#RR1819)<br>-107414 (201 1045911035) (#RR1819)<br>-107414 (201 1045911035) (#RR1819)<br>-107414 (201 1045911045) (#RR1819)<br>-107414 (201 1045911045) (#RR1819)<br>-107414 (201 1045911045) (#RR1819)<br>-107414 (201 1045911045) (#RR1819)<br>-107414 (201 1045911045) (#RR1819)<br>-107414 (201 1045911045) (#RR1819)<br>-107414 (201 1045911045911045) |    |
| 上記の日程のうち、ご都会のよい日程にお申込みください。                                                                                                    |    |
| 受講要件                                                                                                    |    |
| 満り環以上の肖葉放在任の方<br>回過去に家庭防災員の研修を修了した方も受講できます。                                                                                                    |    |
| 删修内容                                                                                                    |    |
| ① 消光者の有意い<br>② 小都着主法、利500 花見い<br>③ 地震 (風水書簡単 (マイクイムラインの作成)<br>※天城の文面対応等により内容が変更・中止となる場合があります。                                                                                                    |    |
| 副標環所<br>海棠加速電信(個共同有意区方で放取13-1)<br>有度分却出出所(個共同有意区有意在11-1)<br>有限分别的出現所(個共同有意図名自我2-17-1)                                                                                                    |    |
| ー時発気料剤<br>ーー時度収入業業費(項1週~6歳年第)が好象です。<br>- おちあみのビジスでしては、単価値に加えないことがあります。<br>- 一時現気を御希望の方には、後日、消費者から道想者できていただきます。                                                                                                    |    |
| 目標準要<br>- 実現を実現しますので、物合やすい場面を目標を変現してください。<br>- 毎回日に、発達電電のだだにより項目が中止となることがあります。ご了承ください。<br>- 目の止えなな感見、感感目的物象でとたく入かいただいたメーカアドレス和にご濃縮はたします。<br>- 目的事業ますは、支援目的事業を引用べてさい。                                                                                                    |    |
| 線動となる法令又は条例等の名称と条項<br>業本を変成52月巻瞬                                                                                                    |    |
| 長行開始日<br>1423年7月11日 1時(6分                                                                                                    |    |
| 反付终了目                                                                                                    | -  |
| 2025年6月31日 17時00分                                                                                                    | 押す |
| が買い合わせ先<br>用な具有単純な老用を一分加減<br>メールによるお客様(401年)<br>電話巻号:4453544119                                                                                                    |    |
| 26-386                                                                                                    |    |
|                                                                                                    |    |

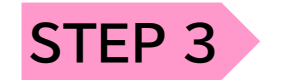

利用者登録している方 →利用者IDとパスワードを入力し、 [ログイン]を押す STEP 11 へ

利用者登録をしていない方 →[利用者の新規登録はこちら]を押す STEP 4 へ

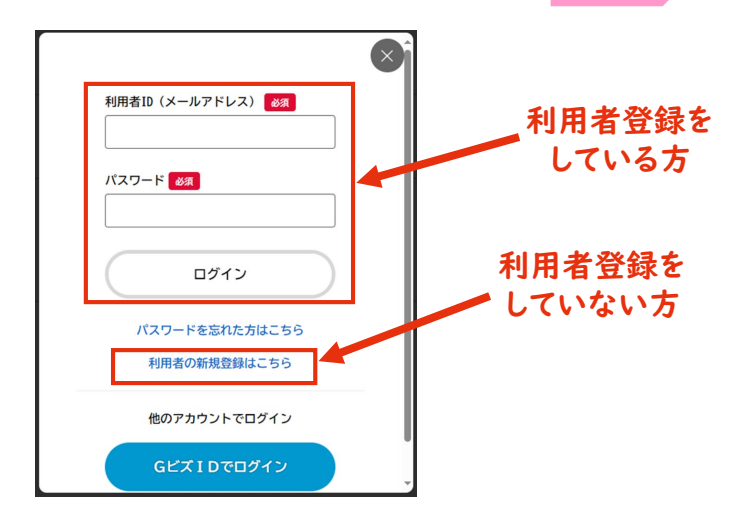

STEP 4

[個人として登録する] ボタンを押す

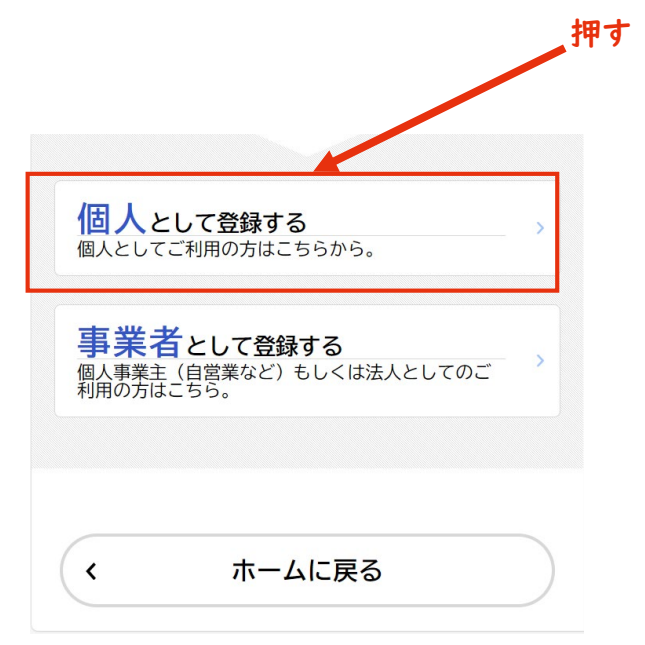

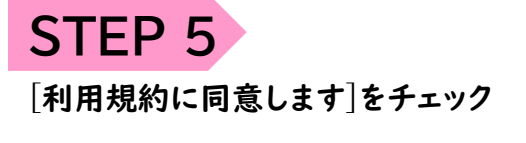

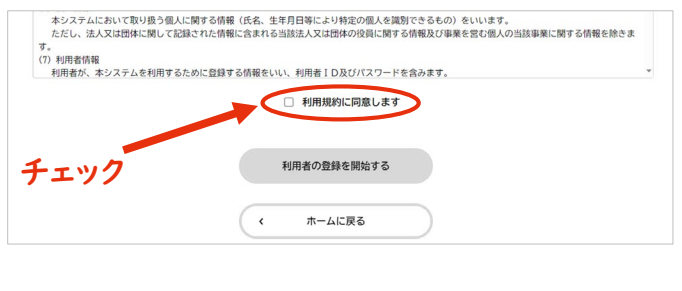

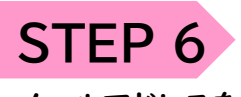

メールアドレスを登録

#### メールアドレスの登録

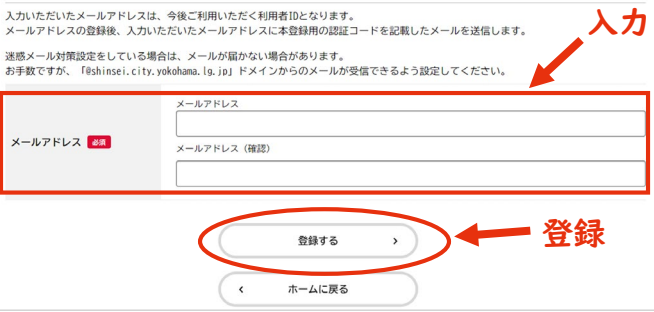

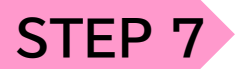

### 入力したメールアドレスに 認証コードが送信されるため、確認する

| Q 返信 Q 全員に返信 Q 転送<br>2024/04/23 (火) 17:14<br>auto-yokohama@shinsei.city.yokohama.lg.jp<br>(横浜市電子申請)メールアドレス確認メール<br>宛先 登録したメールアドレス |
|----------------------------------------------------------------------------------------------------|
| 認証コードを入力して本登録を完了させてください。                                                                                                    |
| 認証コード: 000000                                                                                                    |
| ※このメールアドレスは送信専用です。                                                                                                    |
| 入力<br>認証コードを入力                                                                                                    |
|                                                                                                    |
| О С С С С С С С С С С С С С С С С С С С                                                                                           |
|                                                                                                    |
| メールアドレスの登録元」                                                                                                    |
| スールアトレスの宣録売」<br>本登録用の認証コードを記載したメールを送信しました。<br>メール受信後、30分以内に本登録画面で登録情報を入力してください。                                                   |
| メールアトレスの登録売」           本会員期の認知コートを通信したレルールを送信しました。<br>メール受信後、効労以内に本会員通信を入力してください。           認識コード           認識コード                 |

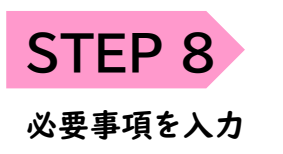

| + 利用者の新規登録                     |                                                                                                    |                 |
|--------------------------------|----------------------------------------------------------------------------------------------------|-----------------|
|                                |                                                                                                    |                 |
|                                |                                                                                                    |                 |
|                                |                                                                                                    |                 |
| 利用者情報の入力(                      | (個人利用者)                                                                                                    |                 |
| 利用者情報を入力してくださ<br>利用者情報を登録することで | い。<br>5、手続きの入力や検索がかんたんになります。                                                                                                    |                 |
| 利用者ID(メールアドレス)                 |                                                                                                    |                 |
| パスワード                          | パスワードは、は下の条件をつし上進なすだ字は上の半角文字時後入力してください。<br>1) 20 日<br>10 日 第4 (0×59)<br>1) 前<br>10 日<br>10 日<br>10 日<br>10 日<br>10 日<br>10 日           |                 |
| パスワード (確認) 👪                   |                                                                                                    |                 |
| 氏名 🐖                           | 成長 (姓)<br>(成) (我)                                                                                                    |                 |
| 氏名カナ 👩                         | 5(87)7 (9:4)<br>(5(8)7)7 (3:4)<br>(5(8)7)7 (3:4)                                                                                       |                 |
| 郵便番号                           | 制度曲号 (ハイフンなし)<br>(供用を読集する                                                                                                    |                 |
| 佳所                             | #2699年<br>可以同时<br>                                                                                                    |                 |
| 電話番号 🛷                         | 電話番号(ハイブンなし)                                                                                                    |                 |
| 生年月日 😹                         | 年 月 週秋してください* 日 週秋してください* 日 100000000000000000000000000000000000                                                                       |                 |
| 12.70                          | ○ 男性<br>○ 女性<br>● 答えない                                                                                                    |                 |
| お知らせ・通知メール                     | <ul> <li>(希望する)を選択すると、登録した利用者情報や過去の申請内容に基づき関連するお知らせのメールが届きます。</li> <li>(希望する)</li> <li>(希望する)</li> <li>希望する</li> <li>(希望する)</li> </ul> |                 |
|                                | 入力均容を確認する、                                                                                                    |                 |
|                                |                                                                                                    |                 |
|                                | 入力内容を確認した<br>[入力内容を確認する]を                                                                                                    | <b>後</b><br>:押す |
|                                |                                                                                                    |                 |

# 入力内容の確認を行い、「登録する」を押す

STEP 9

| ◆ 利用者の新規登録                                                                |                                                                                                    |
|---------------------------------------------------------------------------|----------------------------------------------------------------------------------------------------|
| NURSENCE         ・・・・フィアレンの面         ・・・・・・・・・・・・・・・・・・・・・・・・・・・・・・・・・・・・ | STEP 10                                                                                                    |
| <u>E</u> Å                                                                | [登録前の操作に戻る]を押す                                                                                                    |
| 56.077<br>QA<br>Q2289                                                     | ▲・ 利用者の新規登録                                                                                                    |
| 1770<br>1                                                                 | 中国         中国         +         +         +         +         +         +         +         +         +         +         +         +         +         +         +         +         < |
| か回らせ、欄取メール                                                                | なお、マイベーシからお3にと入りのカナゴリを登録することで、カナゴリに除する適相を支け取ることかできるようになります。<br>登録前の操作に戻る                                                                                                    |

裏面もあります→

3ページ

押す

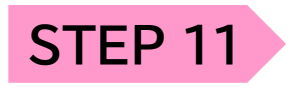

### 申込内容を入力する

| 【個人申込】令和7年度青葉区家庭防災員研修                                                                                                    |
|----------------------------------------------------------------------------------------------------|
| 令和7年度青葉区家庭防災員研修<br>こちらは、令和7年度青葉区家庭防災員研修の個人による中込フォームです。                                                                                                    |
| 入力要件等を御確認のうえ、以下の必要事項を御入力いただきお中込みください。                                                                                                    |
| 申込方法                                                                                                    |
| <u>arcms</u><br>○ 個人による応募                                                                                                    |
| ○ 自治会・町内会長からの推薦                                                                                                    |
| 受講者氏名 201                                                                                                    |
| × × × × × × × × × × × × × × × × × × ×                                                                                                    |
| 1 J J J J J J J J J J J J J J J J J J J                                                                                                    |
| 0) PA (1) (1) (1) (1) (1) (1) (1) (1) (1) (1)                                                                                                    |
|                                                                                                    |
| 電話番号(ハイフンなし) 📶                                                                                                    |
|                                                                                                    |
| 住所 (郵便番号线索) 📧                                                                                                    |
|                                                                                                    |
| 都道的県                                                                                                    |
| 也因對社                                                                                                    |
|                                                                                                    |
| ума нито напозы активниту.                                                                                                    |
|                                                                                                    |
| ニー時に見ていたらですが、 ■ ▲                                                                                                    |
|                                                                                                    |
| ○ 利用する<br>○ 利用しない                                                                                                    |
|                                                                                                    |
| 有業している自治会・町内会名 📶                                                                                                    |
| 新聞している最始命・町内会名 201<br>228時 ><br>1.2か5町内会                                                                                                    |
| 新聞している自治会・町内会名 <mark>800</mark><br>128時 -<br>1975月7月<br>なし                                                                                                    |
| 所属している自治会・町内会名 <mark>■■</mark><br>- (28時)-<br>- 注示7/時内会<br>- 240                                                                                                    |
| R業している自治会・町内会名 <u></u>                                                                                                    |
| R業している自治会・町内会名 ■<br>●20時つ<br>→2070月内治<br>→2070月内治<br>→200<br>上記に芝転した情報が、愛謝板にお使まいの自治会・町内会へ提供されることについて同識しますか? ■<br>■<br>■ □ □ ■<br>→ □ □ ■ □ ○<br>→ □ ■ □ ○<br>→ □ ■ □ ○<br>→ □ ■ □ ○<br>→ □ ■ □ ○<br>→ □ ■ □ ○<br>→ □ ■ □ ○<br>→ □ ■ □ ○<br>→ □ ■ □ ○<br>→ □ ■ □ ○<br>→ □ ■ □ ○<br>→ □ ■ □ ○<br>→ □ ■ □ ○<br>→ □ ■ □ ○<br>→ □ ■ □ ○<br>→ □ ■ □ ○<br>→ □ ■ □ ○<br>→ □ ■ □ ○<br>→ □ □ ○<br>→ □ ○<br>→ □                                      |
| R業していら自治会・町分会る ■<br>+2507年内内<br>:上かり用内合<br>:その<br>上記に定載した情報が、学講員にお使まいの自治会・町分会へ提供されることについて同識しますか? ■<br>■<br>■<br>■<br>■<br>■<br>■<br>■<br>■<br>■<br>■<br>■<br>■<br>■                                                                                                    |
| TREしている自治会・町分会名 ■<br>458月から<br>1-257月町内合<br>1-257月町内合<br>1-250日<br>上記にど配した情報が、受講報にお住まいの合伯会合・町方会へ提供されることについて同様しますか? ■<br>■ 四目する<br>□ 同様する<br>□ 同様する<br>□ 同様する<br>□ 同様である<br>□ 同様である。                                                                                                    |
| 1日にている自治会・専内会会 で<br>(2005)<br>と2079年時日会<br>と2079年時日会<br>こでし<br>このし<br>ごのして、<br>ごのして、<br>このして、<br>このして、<br>にのしますか?<br>でのし<br>このして、<br>にのしますか?<br>でのし<br>このして、<br>このして、<br>にのしますか?<br>でのし<br>このして、<br>このして、<br>にのして、<br>にのして、         |
| 11日にている自治会・町内会名 ■ 12873年の日本 12973年の合 12973年の合 12973年の合 1201 12021年の日本 12021年の日本 12021年日日本 12021年日日本 12021年日日本 12021年日日本 12021年日日本                                                                                                    |
| #度している自治合・明分合る ■<br>-250時か。<br>-250時か。<br>-250日<br>-250日 |
| はている自治会・明内会を      ・     ・     ・     ・     かの第一     ・     ・     かの第一     ・     ・     ・     かの第一     ・     ・     ・     ・     ・     ・     ・     ・     ・     ・     ・     ・     ・     ・     ・     ・     ・     ・     ・     ・     ・     ・     ・     ・     ・     ・     ・     ・     ・     ・     ・     ・     ・     ・     ・     ・     ・     ・     ・     ・     ・     ・     ・     ・     ・     ・     ・     ・     ・     ・     ・     ・     ・     ・     ・     ・     ・     ・     ・     ・     ・     ・     ・     ・     ・     ・     ・     ・     ・     ・     ・     ・     ・     ・     ・     ・     ・     ・     ・     ・     ・     ・     ・     ・     ・     ・     ・     ・     ・      ・     ・     ・      ・      ・      ・      ・      ・      ・      ・      ・      ・      ・      ・      ・      ・      ・      ・      ・      ・      ・      ・      ・      ・      ・      ・      ・      ・      ・      ・      ・      ・      ・      ・      ・      ・      ・      ・      ・      ・      ・      ・      ・      ・      ・      ・      ・      ・      ・      ・      ・      ・      ・      ・      ・      ・      ・      ・      ・      ・      ・      ・      ・      ・      ・      ・      ・      ・      ・      ・      ・      ・      ・      ・      ・      ・      ・      ・      ・      ・      ・      ・       ・      ・      ・      ・      ・      ・      ・      ・      ・      ・      ・      ・      ・      ・      ・      ・      ・      ・       ・      ・      ・      ・       ・       ・       ・       ・       ・       ・       ・       ・       ・       ・       ・       ・       ・       ・        ・        ・        ・        ・        ・         ・        ・        ・        ・         ・        ・        ・         ・         ・         ・         ・         ・                                                                                                    |
| Regional Control (1997) (1997) (1997                                                                                                    |
| はている結めらず的分名                                                                                                    |
| ALL CU16 自治会・可方合名 ■<br>- CO2<br>- LESS ALL ALL ALL ALL ALL ALL ALL ALL ALL A                                                                                                    |
| ABUCIV68出会・明内名                                                                                                    |
| 小皮細の。           ・ たがえがれた。           ・ たがえがれた。           ・ ひ           ・ ひ           ・ ひ           ・ ひ           上むことなした情報が、受機におせまいの自治会・可約合く提供されることについて問題しますか? ***           ● 四日の           ● 四日の           ● 四                                                                                                    |

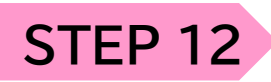

## 申込内容の確認を行い、[申請する]を押す

| LINEXTRAL FEW / TOO PERMINISTRAL PERMINISTRAL     |        |
|---------------------------------------------------|--------|
| 临方法                                               |        |
| 人による応募                                            | (9275) |
| 調者氏名                                              |        |
| 業 消防                                              | SATE   |
| 7 天名                                              |        |
| オパ ショウボウ                                          | 82¥6   |
| 認養号(ハイフンなし)                                       |        |
| 459740119                                         | (8275) |
| (郵便發尋検索)                                          |        |
| 225-0024                                          | 6758   |
| razven pre internet metale. Inter 2 metal 2 a met |        |
| 時託児を利用しますか?                                       |        |
| 用しない                                              | (8212) |
| (第日(第1参望)                                         |        |
| 检7年10月27日(月)10:00~12:30 (香葉消防署)                   | 8215   |
| (第日(第2希望)                                         |        |
| 和7年10月29日(水)10:00~12:30 (青葉台洞防出張所)                | 671B   |
| 麗している自治会・町内会名                                     |        |
| 16<br>1                                           | (#Z75) |
| 記に記載した情報が、受講後にお住まいの自治会・町内会へ提供されることについて回覧しますか?     |        |
| 1. R 7 5                                          | (8276) |
| ロドロ教」も休頼が、恐怖後につけまいの遠々点や今人物がやりることについて思想しますもう       |        |
|                                                   | BITTA  |

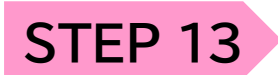

こちらの画面が出たら申請完了

| 申請の完了                                                          |                                                  |            |
|----------------------------------------------------------------|--------------------------------------------------|------------|
|                                                                |                                                  |            |
| 【個人申込】令和7年<br>申請を受け付けました。                                      | 度青葉区家庭防災員研修                                      |            |
| 受講の決定につきましては、令和73                                              | 49月30日以降に横浜市電子申請システムに登録していただいたメールアドレス宛にご連絡さ<br>、 | :せていただきます。 |
| (計参考について個不明な点がありま)<br>【お問い合わせ】<br>青葉消防署 総務・予防係<br>045-974-0119 | <b>ノたち、両軍の約約者 総約・予約属予約除まで御過給くたさい。</b>            |            |
|                                                                | 申込番号                                             |            |
|                                                                | 12345678                                         |            |
|                                                                |                                                  |            |